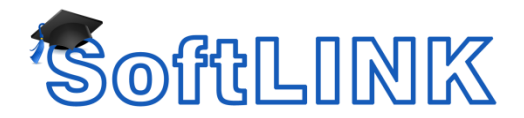

# SOFTLINK (NS SCHOOL) FOR MAC DEPLOY AND REMOTE INSTALLATION

#### **PRE-REQUISITES**

The user understands Apple Remote Desktop, File Sharing and Remote Command line. Clients are configured to allow Remote Management, Remote Login and File Sharing.

**Note:** The Mac commands are case sensitive.

#### **ADDING/DEPLOYING THE APPLICATION**

You need to ensure the sharing options are enabled for remote management.

#### 1. Select System Preferences – Sharing.

- 2. The target machines need to have the following options selected:
  - File Sharing
  - Remote Login
  - Remote Management.

|    | omputer Humer                   | Computer | s on your local network can ac                    | cess your computer at:                 | ( <b>F</b> -10-          |
|----|---------------------------------|----------|---------------------------------------------------|----------------------------------------|--------------------------|
|    |                                 | Macbook- | Test-1.local                                      |                                        | Edit                     |
| On | Service                         |          | File Sharing: On                                  |                                        |                          |
|    | DVD or CD Sha<br>Screen Sharing | ring     | Other users can access all volumes, at smb://10.2 | shared folders on this comp<br>20.1.31 | uter, and administrators |
|    | File Sharing                    |          |                                                   |                                        | Options                  |
|    | Printer Sharing                 |          | Shared Folders:                                   | Users:                                 |                          |
|    | Remote Login                    |          | testing's Public Fol                              | der <b>1</b> testing                   | Read & Write             |
|    | Remote Apple                    | Events   |                                                   | 11 Staff                               | Read Only                |
| H  | Internet Sharing                | 3        |                                                   | Everyone                               | Read Only                |
| ň  | Bluetooth Shari                 | ing      |                                                   | 0                                      |                          |
| ñ  | Content Cachin                  | g        |                                                   |                                        |                          |
|    |                                 | -        |                                                   |                                        |                          |
|    |                                 |          | + -                                               | + -                                    |                          |
|    |                                 |          | + -                                               | + -                                    |                          |

 Create a folder with the NS School for Mac Client application, a valid Client32.ini and a supported license (LIC file). (Ensure the Client32.ini has all details required, e.g. Connectivity Server details and room name.)

**Note**: If you do not add a LIC file, this will install as an evaluation.

- 4. Save to the desktop of the Admin machine running Apple Remote Desktop.
- 5. Open Remote Desktop from the Launchpad.
- 6. Select the machines you would like to install the NS School Mac Student onto.
- 7. You can search for machines using any of the options shown in the screen shot below.

| Observe Control Curtain | C Bonjour        |
|-------------------------|------------------|
| All Computers           | Local Network    |
| Scanner                 | ✓ Network Range  |
| Send LINIX Command      | Network Address  |
|                         | File Import      |
|                         | Task Server      |
| DNA Install 1           | Directory Server |
| 🕨 👛 Task Server         |                  |

8. Select the required machines and click **Copy**.

|         |         |         | 0    |         |       |         |            |
|---------|---------|---------|------|---------|-------|---------|------------|
| H.      | 0       | 1       | Ð    | e l     | ۶.,   | Inf     | Q          |
| Observe | Control | Curtain | Сору | Install | UNIX  | Reports | Spotlight  |
| @ All   | Comput  | ers     |      | latwork | Dance |         | 10 20 1 24 |

9. The Copy Items page will appear. Drag or add the new folder with the installer application, Client32.ini and license into the Items to copy box.

| School     Items to copy     School     Items to copy     School     Items to copy     School     Items to copy     School     Items to copy     School     Items to copy     School     Items to copy     Items to copy     School     Items to copy     Items to copy     Items to copy     Items to copy     Items to copy     Items to copy     Items to copy     Items to copy     Items to copy     Items to copy     Items to copy     Items to copy     Items to click *** to locate them.     Items to click *** to locate them.     Place items in:   Items to click *** to locate them.     Place items in:   Items to copy on all targets   Items to copy on all targets   Items to copy on all targets   Items to copy on all targets   Items to copy on all targets   Items to copy on all targets   Items to copy on all targets   Items to copy on all targets   Items to copy on all targets   Items to copy on all targets   Items to copy on all targets   Items to copy on all t                                                                                                    |                |      | •••                                                 |                                 | Untitled 4 |
|----------------------------------------------------------------------------------------------------|----------------|------|-----------------------------------------------------|---------------------------------|------------|
| School     Items to copy     School     School     Install packages on target computers     trol Curtain     Copy Install     Install packages on target computers     Install packages on target computers     Install packages on                                                                                                    |                |      | E Copy Items                                        |                                 |            |
| School         School         Install packages on target computers         Install packages on target computers         Place items in:       Users/Shared         Install packages       If an item already exists:         Replace the item       Set item ownership to:         Inherit from destination folder       If a problem occurs:         Install packages       Inter copying:         Install packages       Inter copying:         Install packages       Inter copying:         Install packages       Inter copying:         Install packages       Inter co                                                                                                    |                |      | I teme te conu                                      |                                 |            |
| School School Sc                                                                         |                |      | items to copy                                       |                                 |            |
| Install packages on target computers<br>trol Curtain Copy Install II<br>puters Copy Install II<br>puters Pr<br>Place items in: /Users/Shared 0<br>II an item already exists: Replace the item 0<br>UNIX Comma 0<br>I d UNIX Comma 0<br>If an item already exists: Replace the item 0<br>II f an item already exists: Replace the item 0<br>II f a problem occurs: Stop the copy on all targets<br>d UNIX Comma 0<br>II f a problem occurs: Stop the copy on all targets<br>d UNIX Comma 0<br>II f a problem occurs: Stop the copy on all targets<br>d UNIX Comma 0<br>II f a problem occurs: Copy on all targets<br>d UNIX Comma 0<br>II f a problem occurs: Copy on all targets<br>d UNIX Comma 0<br>II f a problem occurs: Copy on all targets<br>d UNIX Comma 0<br>II f a problem occurs: Copy on all targets<br>d UNIX Comma 0<br>II f a problem occurs: Copy on all targets<br>d UNIX Comma 0<br>II f a problem occurs: Copy on all targets<br>d UNIX Comma 0<br>II f a problem occurs: Copy on all targets<br>II f a problem occurs: Copy on all targets<br>II f a problem occurs: Copy on all | School         |      | School                                              |                                 |            |
| Install packages on target computers   nputers   nputers   Pace   NIX Command   all RR   Istall 1   DL   erver   Tasks   If an item already exists:   Replace the item   OL   erver   If an item already exists:   Replace the item   OL   UNIX Comma   OL   If a notem already exists:   Replace the item   OL   If a notem already exists:   Replace the item   OL   If a problem occurs:   Stop the copy on all targets   d UNIX Comma   OL   OL   Install company   OutNix Comma   OL   Install company   OL   Install company   OL   Install company   OL   Install company   OL   Install company   OL   Install company   OL   Install company   OL   Install company   Install company   Install company   Install company   Install company   Install company   Install company   Install company   Install company   Install company   Install company   Install company   Install company   Install company   Install company   Ins                                                                                                    |                |      |                                                     |                                 |            |
| Image: Security of a problem occurs:       Security:       Image: Security:       Image: Security:       Security:       Security: <td< td=""><td></td><td></td><td></td><td></td><td></td></td<>                                                                                                    |                |      |                                                     |                                 |            |
| Install packages on target computers Install packages on target computers Install packages on target computers Install Corpore Install U Install packages on target computers Install Corpore Install U Install Packages on target computers Install Packages on target computers Install Packages on target comput                                                                         |                | P 14 | C.                                                  |                                 |            |
| Nux Command   all RR   stall 1   DL   Piece items in:   JUX Command   all RR   d UNIX Command.   d UNIX Command. <tr< td=""><td>strol Curtain</td><td></td><td>Install packages on target computers</td><td></td><td></td></tr<>                                                                                                    | strol Curtain  |      | Install packages on target computers                |                                 |            |
| INIX Command<br>all RR<br>all RR<br>biall 1<br>DL<br>CL<br>Place items into the list or click *+* to locate them.<br>Place items in: /Users/Shared<br>Place items in: /Users/Shared<br>Place items item items items items items items<br>Place items items items items items items<br>Place items items items items items items items items<br>Place items items items items items items items items<br>Alter copying: Open items<br>Security: @ Encrypt network data<br>Network usage: Limit to                                                                                                    | nutore         | Name |                                                     |                                 |            |
| NIX Command<br>all RR<br>istall 1<br>2L<br>erver<br>d UNIX Comma •<br>d UNIX Comma •<br>d UNIX Co                                                                                                    | ar             | Name |                                                     |                                 |            |
| all RR istall 1 DL Place items into the list or click *** to locate them. Place items in: /Users/Shared  Place items in: /Users/Shared  Place items in: /Users/Shared  O UNIX Comma O If a nitem already exists: Replace the item  C If a nitem already exists: Replace the item  C If a problem occurs: Stop the copy on all targets If a problem occurs: O O uniX Comma A UNIX Comma A UNIX Comma A UNIX Comma A UNIX Comma A UNIX Comma A UNIX Comma A UNIX Comma A                                                                                                    | JNIX Command   |      |                                                     |                                 |            |
| istall 1       Place items into the list of clux + is bickate them.         DL       Place items int: /Jsers/Shared         or ver       Place items int: /Jsers/Shared         Tasks       If an item already exists: Replace the item         d UNIX Comma ©       Set item ownership to: Inherit from destination folder         d UNIX Comma @       If a problem occurs: Stop the copy on all targets         d UNIX Comma @       After copying: Open items         d UNIX Comma A       Security: © Encrypt network data         d UNIX Comma A       Network usage: Limit to klobytes per second                                                                                                    | all RR         |      | The Dress items into the list or elists ", " to les | asta tham                       |            |
| DL       Place items in: //Jsers/Shared       ©         erver       If an item already exists:       Replace the item       ©         d UNIX Comma       ©       Set item ownership to:       Inherit from destination folder       ©         d UNIX Comma       ©       If a problem occurs:       Stop the copy on all targets       0         d UNIX Comma       ©       After copying:       Open items       0         d UNIX Comma       A       Security:       © Incrypt network data         d UNIX Comma       O       Network usage:       Limit to       kilobytes per second                                                                                                    | istall 1       |      | - Drag items into the list of click + to loc        | ate them.                       |            |
| erver     Fielde termins     Voising Strated     V       Tasks     If an item already exists:     Replace the item     O       d UNIX Comma     O     Set item ownership to:     Inherit from destination folder     O       /     UNIX Comma     O     If a problem occurs:     Stop the copy on all targets       d UNIX Comma     After copying:     Open items       d UNIX Comma     After copying:     Open items       d UNIX Comma     Network usage:     Limit to     kilobytes per second                                                                                                    | JL             |      | Place items in:                                     | // Isors/Shared                 |            |
| Tasks     If an item already exists:     Replace the item     C       d UNIX Comma     O     Set item ownership to:     Inherit from destination folder     C       d UNIX Comma     O     If a problem occurs:     Stop the copy on all targets       d UNIX Comma     O     After copying:     Open items       d UNIX Comma     A     Security:     C incrypt network data       d UNIX Comma     Network usage:     Limit to     kilobytes per second                                                                                                    | erver          |      | Place items in.                                     |                                 |            |
| d UNIX Comma C Set item ownership to: Inherit from destination folder If a problem occurs: Istop the copy on all targets d UNIX Comma C After copying: Open items d UNIX Comma A Security: C Encrypt network data d UNIX Comma A                                                                                                    | Tasks          |      | If an item already exists:                          | Replace the item                |            |
| /     If a problem occurs:     Stop the copy on all targets       d UNIX Comma     Ø     After copying:     Open items       d UNIX Comma     A     Security:     Ø Encrypt network data       d UNIX Comma     A     Network usage:     Limit to     kilobytes per second                                                                                                    | d UNIX Comma   | 2    | Set item ownership to:                              | Inherit from destination folder |            |
| d UNIX Comma A Network usage: Limit to kilobytes per second                                                                                                    | 1              |      | If a problem occurs:                                | Stop the copy on all targets    |            |
| d UNIX Comma<br>d UNIX Comma<br>d UNIX Comma.                                                                                                    | d UNIX Comma   |      | After convict                                       |                                 |            |
| d UNIX Comma A Security: V Encrypt network data d UNIX Comma A Network usage: Limit to kilobytes per second d UNIX Comma                                                                                                    | d UNIX Comma   |      | Arter copying:                                      | Open items                      |            |
| a UNIX Comma. A Network usage: Limit to kilobytes per second                                                                                                    | d UNIX Comma   |      | Security:                                           | Encrypt network data            |            |
|                                                                                                    | d UNIX Comma 1 |      | Network usage:                                      | Limit to kilobytes per second   |            |

#### Place items in:

Ensure this is set to the /Users/Shared/ file location as this is accessible to all users that log into a Mac. It is also accessible while users are logged off.

#### If an item already exists:

Select the applicable option.

#### Set item ownership to:

This option needs to be set to **Inherit from destination folder**. Select any other relevant options and click **Copy**.

## **Remote installation via Apple Remote Desktop**

| • • •                                              |                                           |                                                                                          | Remote Desktop |            |   |          |
|----------------------------------------------------|-------------------------------------------|------------------------------------------------------------------------------------------|----------------|------------|---|----------|
|                                                    |                                           |                                                                                          |                |            |   | Q Search |
| Observe Control Curtain                            | Copy Install UNIX                         | Reports Spotlight                                                                        |                |            |   | Filter   |
| <ul> <li>All Computers</li> <li>Scanner</li> </ul> | Copy Items: Succe<br>Copied "NetSupport D | Copy Items: Succeeded on all<br>Copied "NetSupport DNA Agent Installer.2.10.0001.i2.app" |                |            | C |          |
| Send UNIX Command Uninstall RR                     | Name                                      | <ul> <li>Task Status</li> </ul>                                                          | Current Status | IP Address |   |          |
| Task Server                                        | Macbook Test 1                            | Succeeded                                                                                | Available      | 10.20.1.31 |   |          |
| Active Tasks                                       | Macbook Test 2                            | Succeeded                                                                                | Available      | 10.20.1.24 |   |          |
| Tel History                                        |                                           |                                                                                          |                |            |   |          |
| Copy Items                                         | 0                                         |                                                                                          |                |            |   |          |
|                                                    |                                           |                                                                                          |                |            |   |          |
|                                                    |                                           |                                                                                          |                |            |   |          |
|                                                    |                                           |                                                                                          |                |            |   |          |

The example below shows how to remotely install a "Student" only installation.

Select **UNIX** and enter incommand:

/bin/bash cd /Users/Shared/ cd "NetSupport School 12.60.000 installer.app" cd /Contents/MacOS/ ./installbuilder.sh --mode unattended --installer-language en --InstallationTypeSelection client --reboot 1

The text in red will change when new versions of NS School are released, for example: NetSupport School 12.70.0004.app

Once the command has been entered, press **Send**.

The default path for the installation is Applications/NetSupport/NetSupport School/Client

The command has now been sent to all selected machines. You need to check the ARD to make sure there were no errors. The Macs will restart; School Clients will now be installed successfully.

**Note**: You can prevent the reboot of the Mac by changing "—reboot 1" to "—reboot 0" however, please be aware that the Student will not run until the Mac has been restarted.

#### Uninstalling using Apple Remote Desktop

- 1. Select the machines you want to uninstall the NS School Client from.
- 2. Run the following command in UNIX:

#### /bin/bash

cd /Applications/NetSupport/NetSupportSchool//uninstall.app/Contents/MacOS/ ./installbuilder.sh --mode unattended

| •••                                             |                                                                     | Untitled /            |
|-------------------------------------------------|---------------------------------------------------------------------|-----------------------|
| Send UNI                                        | K Command                                                           |                       |
| /bin/bash<br>cd Applications<br>./installbuilde | s/NetSupport/NetSupportSchool/uninstall.app/<br>r.shmode unattended | 'Contents/MacOS/      |
| Enter a UNIX comr                               | mand to run using /bin/bash.                                        |                       |
|                                                 | Run command as: O Current console us                                | er on target computer |
|                                                 | O User: root                                                        |                       |
|                                                 | Command results: 🗹 Display all output                               |                       |

**Note**: You currently cannot uninstall using ARD without the user being logged in.

## Installing using Local Terminal

- 1. Add the NS School app to the desktop.
- 2. Run the Terminal as the administrator.
- 3. Run the following command:

#### CD Desktop

CD /Users/NAME/Desktop/NetSupport\School\12.60.0000.app ./Contents/MacOS/./installbuilder.sh --mode unattended --InstallationTypeSelection client --LicenseChoice register --LicenseChoicePath smb://FULL FILE LOCATION /NSA.LIC --Username Domain/Username --Password Password1 --reboot 1

The spaces between text is not read, you need to use  $\$  to break and allow spaces to be read. It is also case sensitive.

**Note**: This can also be actioned via a shared location e.g. cd /Users/Shared.

Alternatively, you can use a local path: ./installbuilder.sh --mode unattended --InstallationTypeSelection client --LicenseChoice register --LicenseChoiceLPath ~/Desktop/NSW.LIC --reboot 0

You use the commands: LicenseChoiceLPath for local paths, but LicenseChoicePath for remote paths.

### Uninstalling using Local Terminal

- 1. Run the Terminal as the administrator.
- 2. Run the following command:

/bin/bash cd /Applications/NetSupport/NetSupportSchool ./uninstall.app/Contents/MacOS/installbuilder.sh --mode unattended

### Mac OS 10.14 – custom configuration

With Mac OS 10.14, Apple has introduced extra security protection for your private data. Users are now asked to grant permission to applications before they can run or access certain content on your system.

If a user does not grant permission to the NS School for Mac Student, certain features within the software will not operate as expected such as viewing a Student.

For systems administrators, we have created a custom configuration which can be applied so users do not have to accept permissions multiple times or when a new user signs into a shared machine. This configuration can be assigned to devices enrolled in an MDM environment.

Once a custom configuration/profile has been sent to the device, it can be viewed on a device by logging into a user account, opening **System Preferences** and selecting **Profiles**.

The custom configuration file can be found at:

#### **Cisco Meraki**

- 1. Select Systems Manager Settings.
- 2. Select Add Profile.
- 3. Choose Upload custom Apple profile and click Continue.
- 4. Select the **Upload a .mobileconfig file** option and navigate to the location of the NS School .mobileconfig file (default location is Applications/Netsupport/NetsupportSchool).
- 5. Configure any other options on the page which you require, e.g. **Allow users to remove this profile**.
- 6. Adjust your scope to choose which devices receive the custom configuration.
- 7. Click Save.

# Appendix of supported commands

| Command                                                                              | What the command does                                                                                                    | Comments                                                                                                    |
|--------------------------------------------------------------------------------------|----------------------------------------------------------------------------------------------------|----------------------------------------------------------------------------------------------------|
| help                                                                                 | Displays a list of valid options.                                                                                                    |                                                                                                    |
| version                                                                              | Displays product information.                                                                                                    |                                                                                                    |
| unattendedmodeui<br><unattendedmodeui></unattendedmodeui>                            | Unattended mode UI.<br>Default: none<br>Allowed: none minimal minimalWithDialogs                                                                                          |                                                                                                    |
| optionfile <optionfile></optionfile>                                                 | Installation option file.<br>Default:                                                                                                    |                                                                                                    |
| debuglevel <debuglevel></debuglevel>                                                 | Debug information level of verbosity.<br>Default: 2<br>Allowed: 0 1 2 3 4                                                                                                 |                                                                                                    |
| mode <mode></mode>                                                                   | Installation mode<br>Default: qt<br>Allowed: qt osx text unattended                                                                                                    |                                                                                                    |
| debugtrace <debugtrace></debugtrace>                                                 | Debug file name.<br>Default:                                                                                                    |                                                                                                    |
| enable-components<br><enable-components></enable-components>                         | Comma-separated list of components.<br>Default: ControlComponent,ClientComponent,ConfiguratorComponent<br>Allowed: ControlComponent ClientComponent ConfiguratorComponent | Enable/disable components should only work for Student installations.                                                                    |
| disable-components<br><disable-components></disable-components>                      | Comma-separated list of components.<br>Default:<br>Allowed: ControlComponent ClientComponent ConfiguratorComponent                                                        | Enable/disable components should only<br>work for Student installations, e.g. installing<br>the Student but disabling the configuration. |
| installer-language<br><installer-language></installer-language>                      | Language selection.<br>Default: en<br>Allowed: en fr de es it ja                                                                                                    |                                                                                                    |
| uninstall <uninstall></uninstall>                                                    | Default: 0                                                                                                    |                                                                                                    |
| LicenseChoice<br><licensechoice></licensechoice>                                     | Default: evaluation<br>Allowed: evaluation register                                                                                                    |                                                                                                    |
| <pre>license_choice_path <license_choice_path></license_choice_path></pre>           | Default: /Users/testing                                                                                                    | Specify location of the license.                                                                                                    |
| InstallationTypeSelection<br><installationtypeselection></installationtypeselection> | Setup type.<br>Default: typical<br>Allowed: typical control client                                                                                                    |                                                                                                    |
| roomname <roomname></roomname>                                                       | Room name.<br>Default: Eval                                                                                                    |                                                                                                    |
| addtodock <addtodock></addtodock>                                                    | Default : 1                                                                                                    |                                                                                                    |